## Web Based Electronic Service Manual (ESM) and eWD Printing Reference Sheet <u>Attention: Make the following change to your PC before printing.</u>

- In Internet Explorer (note: ESM HTML's and eWD's are configured to work in Internet Explorer, not Edge, Fox, or Chrome)
- 2. Click on Tools in the menu bar
- 3. Select Internet options and click Tabs button
- Select "Always open pop-ups in a new tab" and click "OK" (See Figure 1).
- 5. After changes, exit and re-open Internet Explorer

| Tabbed Browsing Settings                                                                                                    |   |  |  |
|----------------------------------------------------------------------------------------------------|---|--|--|
| Tabbed Browsing          Warn me when closing multiple tabs         Always switch to new tabs when they are created         Show previews for individual tabs in the taskbar*         Enable Tab Groups*         Open each new tab next to the current tab         Open only the first home page when Internet Explorer starts |   |  |  |
| When a new tab is opened, open:<br>A blank page                                                                                                    |   |  |  |
| When a pop-up is encountered:<br>O Let Internet Explorer decide how pop-ups should open<br>O Always open pop-ups in a new window<br>O Always open pop-ups in a new tab                                                                                                    |   |  |  |
| Open links from other programs in:<br>O A new window<br>A new tab in the current window<br>The current tab or window<br>* Takes effect after you restart your computer                                                                                                    |   |  |  |
| Restore defaults OK Cancel                                                                                                    | ] |  |  |

## Printing from the Main Sections of the ESM

- 1. Once your procedure is viewable:
  - a. Click the Print icon , shown in Figure 2.
  - b. The procedure will display in new Internet Explore tab, select File from menu bar, and select Print, shown in Figure 3.

| -                                     |                                                                                                    | Die Edit View Enveriter Toole Halo                           |  |  |
|---------------------------------------|----------------------------------------------------------------------------------------------------|--------------------------------------------------------------|--|--|
| ESM Ele                               | ectronic Service Manual (+                                                                           | New tab Ctrl+T                                               |  |  |
| _                                     |                                                                                                    | Duplicate tab Ctrl+K                                         |  |  |
| ALTIMA(L33)                           | April 2018 SM17EA0L33U2                                                                              | New window Ctrl+N nformation, refer to Wiring Diagram.       |  |  |
| eWD                                   |                                                                                                    | New session                                                  |  |  |
| This Count                            | STEERING - STEERING SYSTEM - DTC/CIRCUIT DIAGNOSIS - POWER SUPPLY AND GROUND CIRCUIT - A/C AUTO AMP. | Edit with Word 2016                                          |  |  |
| Title Search                          |                                                                                                    | Save                                                         |  |  |
|                                       | ^                                                                                                    | Save as Ctrl+S ud 30, located in the fuse block (J/B)].      |  |  |
| Symptom Code                          |                                                                                                    | Close tab Ctrl+W                                             |  |  |
| DTC                                   | Regarding Wiring Diagram information, refer to Wiring Diagram.                                       | Page setup                                                   |  |  |
|                                       |                                                                                                    | Print Ctrl-P Igerment.                                       |  |  |
|                                       |                                                                                                    | Print preview                                                |  |  |
| <b></b>                               | 1. CHECK FUSE                                                                                        | Send > Late                                                  |  |  |
| V POWER SUPPLY A                      |                                                                                                    | import and export                                            |  |  |
| ✓ A/C AUTO AMP.                       | Check fuses [Nos. 14, 25 and 30, located in the fuse block (J/B)].                                   | Properties                                                   |  |  |
| > HEATED STEERIN                      |                                                                                                    |                                                              |  |  |
| > HEATED STEERIN                      | VOTE:                                                                                                | Replace the blown fuse after repairing the affected circuit. |  |  |
| > SYMPTOM DIAGNC<br>> PERIODIC MAINTE | keier to <u>reminar Arrangement</u> .                                                                |                                                              |  |  |
| > REMOVAL AND IN:                     | Is the inspection result normal?                                                                     | 2. CHECK A/C AUTO AMP. POWER SUPPLY                          |  |  |
| > UNIT REMOVAL AN                     | rs die inspection result norman.                                                                     | 1. Turp ignition switch OFF                                  |  |  |
| > SERVICE DATA AN                     | YES>>                                                                                                |                                                              |  |  |
| > STEERING CONTRC<br>> DESTRAINTS     | <u>GO TO 2</u> .                                                                                     | 2. Disconnect AyC auto amp. connector.                       |  |  |
|                                       |                                                                                                    | Figure 2                                                     |  |  |
| riyule 2                              |                                                                                                    | rigule 3                                                     |  |  |

## Printing Wiring Diagram within Main Sections of ESM

 User can print the Wiring Diagram from within the Publication window only if it is a <u>hyperlink</u> as shown below. If the wiring diagram displays instead of the <u>hyperlink</u>, do not attempt to print the wiring diagram. Instead, proceed to the eWD section for printing access.

| ESM Electronic Service                                                                                                    | Manual                                                                                                    |  |  |  |  |
|----------------------------------------------------------------------------------------------------|----------------------------------------------------------------------------------------------------|--|--|--|--|
| ALTIMA(L33) Esptember 2018 SM18EA0L33U2                                                                                                    |                                                                                                    |  |  |  |  |
| eWD<br>Title Search<br>Symptom Code<br>DTC                                                                                                    | ENGINE - ENGINE CONTROL SYSTEM - QR25DE - WIRING DIAGRAM - ENGINE CONTROL SYSTEM  Wiring Diagram Refer to Wiring Diagram. |  |  |  |  |
| GENERAL INFORMATION     ENGINE     ENGINE MECHANICAL     ENGINE LUBRICATION SYSTEM     ENGINE COOLING SYSTEM     ENGINE CONTROL SYSTEM     VQR25DE     PRECAUTION     PREPARATION     SYSTEM DESCRIPTION     ECU DIAGNOSIS INFORMATION     WIRING DIAGRAM     VENGINE CONTROL SYSTEM     Wring Diagram     None Control System |                                                                                                    |  |  |  |  |

2. Click on the "Wiring Diagram" hyperlink and it will bring up diagram images to print. Print bar will display at bottom of page.

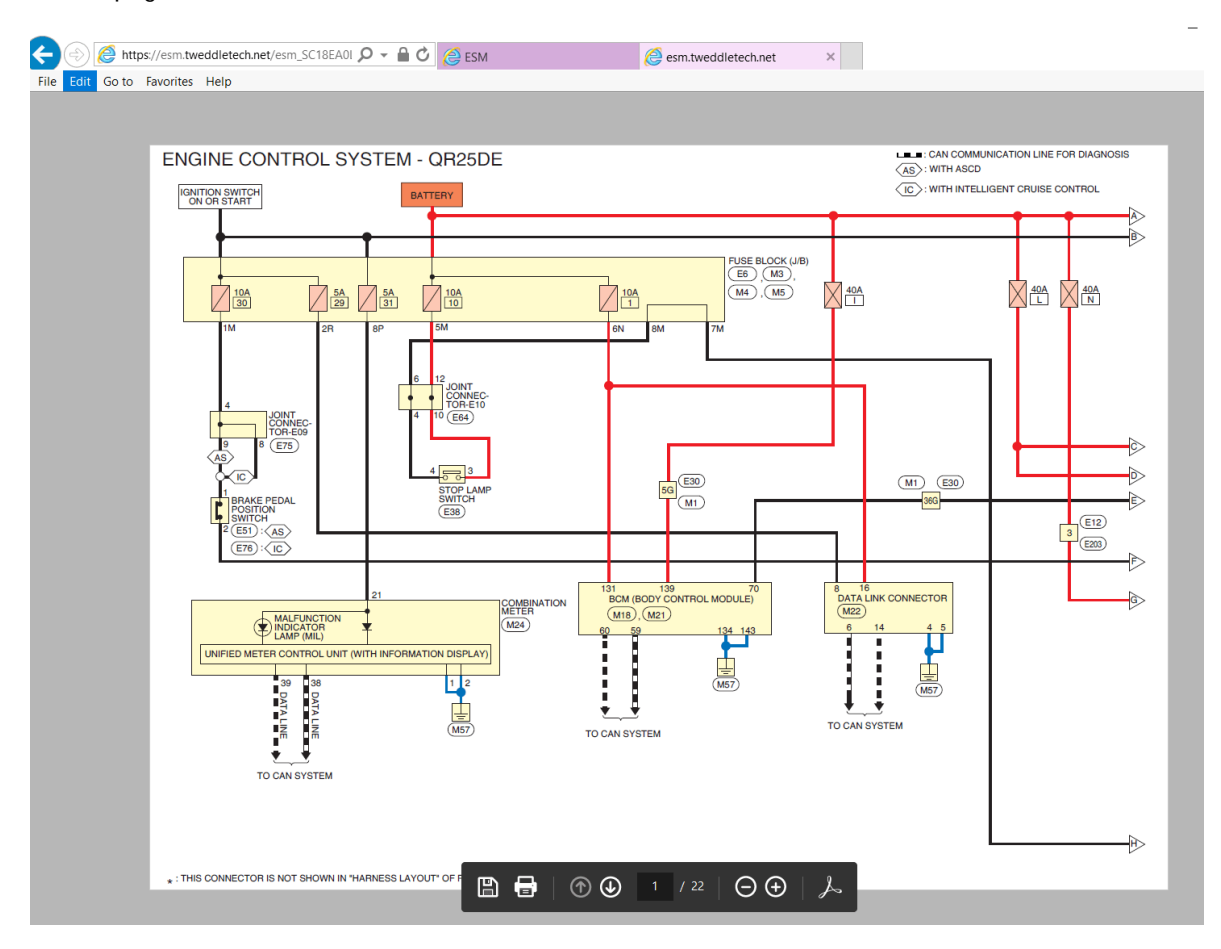

## Printing Wiring Diagram from the Electronic Wiring Diagram (eWD) Section

B

1. Use the Print icon

on the eWD window to print all required diagrams.

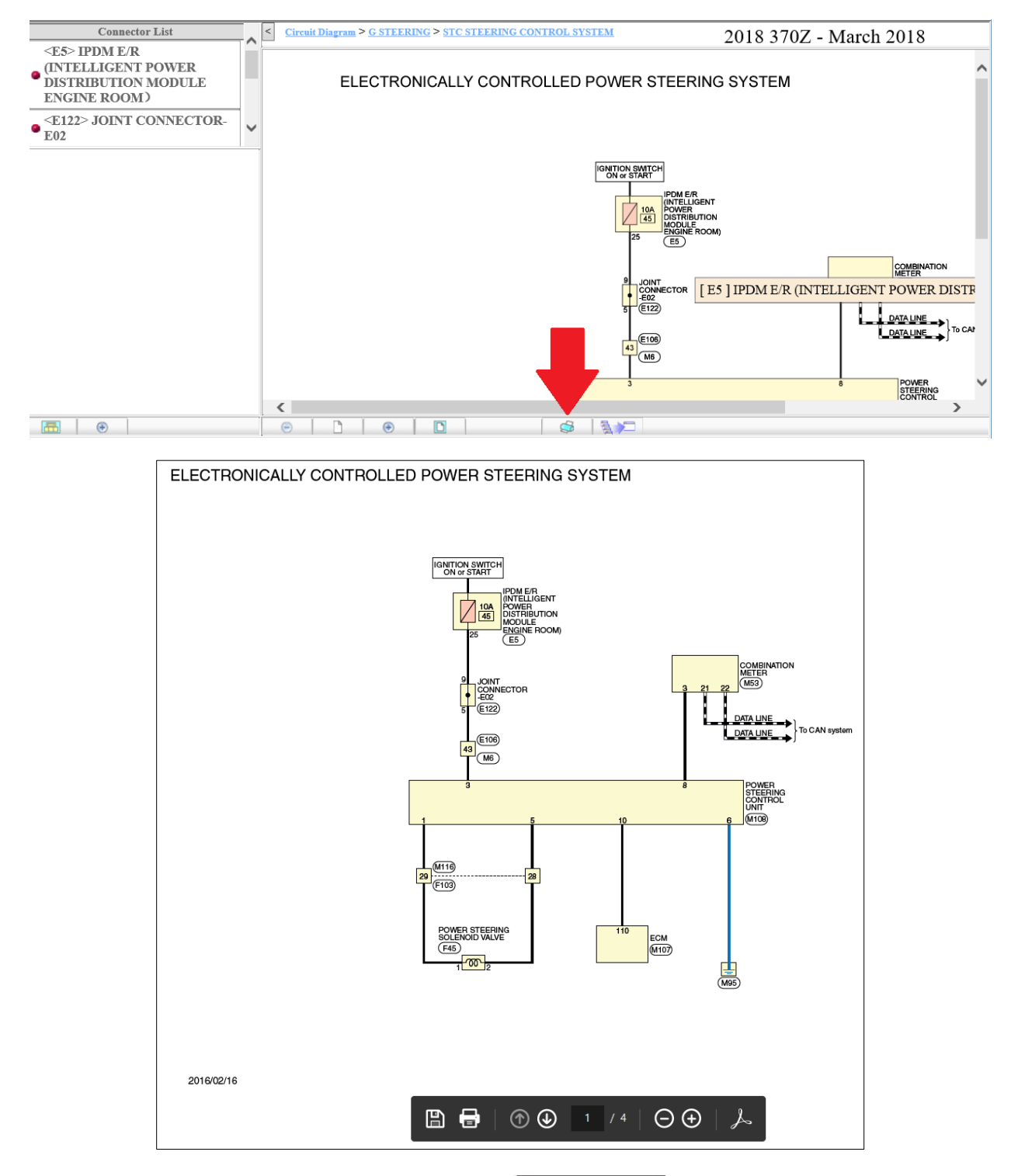

Any issues, please use the on-line ESM Error Reporting Form located on ASIST when accessing Service Manuals.